HERMES

# Uporabniški priročnik

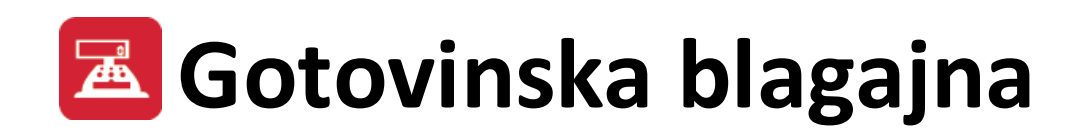

Hermes d.o.o. Prušnikova 2 1210 Ljubljana-Šentvid www.hermes2.net info@hermes2.net

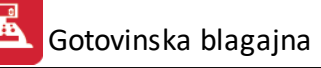

| 1. Pred | dstavitev                     | 3 |
|---------|-------------------------------|---|
| 1.1     | Uvod                          |   |
| 2. Vse  | bina                          | 3 |
| 2.1     | Datoteka                      |   |
| 2.1.1   | Nastavitev tiskanja           |   |
| 2.1.2   | Izhod                         |   |
| 2.1.3   | Predogled                     |   |
| 2.2     | Urejanje                      | 5 |
| 2.2.1   | Knjiženje                     | 5 |
| 2.2.2   | Dnevnik                       | 9 |
| 2.2.3   | Čeki in kartice               |   |
| 2.2.4   | Šifrant čekov in kartic       |   |
| 2.2.5   | Šifrant valut                 |   |
| 2.2.6   | Seznam čekov in kartic        |   |
| 2.2.7   | Zbir prometa                  |   |
| 2.2.8   | Zbir prometa po PL. sredstvih |   |
| 2.2.9   | Šifrant vrst prometa          |   |
| 2.2.10  | Knjiženje v GK                |   |
| 2.3     | Nastavitve                    |   |
| 2.3.1   | Nastavitve                    |   |
| 2.3.2   | Urejanje blagajn              |   |
| 2.3.3   | Letni prenos                  |   |
| 2.4     | Transakcije                   |   |

# 1 Predstavitev

# 1.1 Uvod

# Gotovinska blagajna

Ob nakupu programa Gotovinska blagajna Vam čestitamo in se Vam zahvaljujemo za to izbiro.

**Gotovinska blagajna** je program, namenjen knjiženju prejemkov in izdatkov. Program omogoča knjiženje prejemkov in izdatkov, izpise zbirnih poročil in knjiženje v Glavno knjigo.

| <u>D</u> atoteka | <u>U</u> rejanje | Nastavitve  | <u>W</u> indow | Pomoč       |               |                |
|------------------|------------------|-------------|----------------|-------------|---------------|----------------|
| 🕑 Izhod          | 🤅 🎪 Knjiž        | éenje 🐗 Dne | vnik 🍷 R       | estavracija | 🥏 Transakcije | EUR 💌 Blagajna |

Priročnik vsebujejo podatke o programu do verzije 6.016 (3.0 HermeS) oz. 1.132 (2.0 HermeS).

| 🔌 Vizitka - Gotovinska blagajna 🛛 🖃 💌                                                                                                    |
|----------------------------------------------------------------------------------------------------|
| <u>S</u>                                                                                                    |
| Hermes d.o.o.®                                                                                                    |
| CopyRight © 1990 - 2018 Hermes d.o.o. Krško<br>Vse pravice pridržane.<br>Build No:6.008 / E 3.60                                                                                                    |
| Dovoljene za uporabo tega programa ima:                                                                                                    |
| ID:<br>Opozorilo:Ta program je zaščiten z zakonom o avtorskih<br>pravicah. Nepooblaščeno razmnoževanje ali razpečevanje<br>tega programa oziroma njegovega dela je kaznivo po civilni in<br>kazenski zakonodaji, zato bo preganjano v največji možni |
| meri, ki jo omogoča zakon.                                                                                                    |

# 2 Vsebina

# 2.1 Datoteka

## 2.1.1 Nastavitev tiskanja

Okno za nastavitev parametrov tiskanja je funkcija sistema, njegova vsebina pa je odvisna tudi od tiskalnika, ki ga izberemo. Podrobnejša navodila so dosegljiva s tipko F1.

| Tiskalnik |                            |                           |     |
|-----------|----------------------------|---------------------------|-----|
| lme:      | \\HERMESCAM\hp LaserJet 30 | 15 PCL 5e 🔻 🛛 Lastnosti . | ]   |
| Stanje:   | Pripravljen                |                           |     |
| Vrsta:    | hp LaserJet 3015 PCL 5e    |                           |     |
| Kje:      | DOT4_002                   |                           |     |
| Komentar  |                            |                           |     |
| Papir     |                            | Usmerjenost               |     |
| Velikost: | A4 ·                       | Pokon                     | čna |
| Vir:      | Automatically Select       |                           | 3   |
|           |                            |                           |     |

## 2.1.2 Izhod

Dostop preko menija Datoteka / Izhod ali s klikom na ikono

Bližnjica za izhod iz programa.

## 2.1.3 Predogled

Vsi izpisi dokumentov imajo možnost predogleda. To pomeni, da jih lahko pregledamo, preden jih pošljemo na tiskalnik.

Za pravilno delo s predogledovalnikom je potrebno poznati ukazne gumbe le-tega.

| a 💥 🥪 🕫 🔸 🕨 🎾 🏹 🍉 🔛 🖪 🔁 🎇                  | Page Width 💌 |
|--------------------------------------------|--------------|
| - tiskanje celotnega predogleda dokumentov |              |
| - preklic tiskanja                         |              |
| - tiskanje trenutno prikazane strani       |              |
| - pomik na prvi list oz. dokument          |              |
| - pomik za en list v levo                  |              |
| - pomik za en list v desno                 |              |
| - pomik na zadnji list oz. dokument        |              |
| - skok na določen list                     |              |
| - markiranje, demarkiranje listov          |              |
| - brisanje enega lista                     |              |
| - razpostavitev listov                     |              |

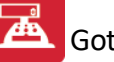

| 🕒 - shranitev celotnega predogleda v datoteko |  |
|-----------------------------------------------|--|
| 🕒 - shranitev enega lista v datoteko          |  |
| - direktni izvoz v PDF (brez šumnikov)        |  |
| Adobe - izvoz v PDFCreator                    |  |
| No Zoom                                       |  |

Page Width Zoom (50%) Zoom (75%) Zoom (100%) Zoom (200%) Zoom (300%)

# 2.2 Urejanje

# 2.2.1 Knjiženje

Dostop preko menija Urejanje / Knjiženje

Knjiženje blagajniških prejemkov in izdatkov je osnovna naloga programa. Zaženemo jo lahko tudi s hitrim gumbom

Odpre se vam naslednja maska:

| <b>\$</b> | 🖕 Pregled knjiženja 📃 📼 💌                               |         |          |                       |                |                 |         |
|-----------|---------------------------------------------------------|---------|----------|-----------------------|----------------|-----------------|---------|
|           | Datum zadnjega dnevnika: Datum dnevnika: 29.05.2012 🗟 🕮 |         |          |                       |                |                 |         |
| Knj       | žbe<br>Štev. dnevnika                                   | Tip     | Številka | Stranka               |                | Zr              | nesek 🔺 |
|           |                                                         |         |          |                       |                |                 |         |
|           |                                                         |         |          |                       |                |                 |         |
|           |                                                         |         |          |                       |                |                 |         |
| ۲         |                                                         |         |          |                       |                |                 | - 4     |
|           |                                                         |         |          | <mark>∙</mark> ⊻stavi | <u>Spremer</u> | ni 🔁 <u>B</u> i | riši    |
|           | P <u>o</u> zicije                                       | Natisni |          |                       | 😈 Zapri        | 0               | Pomoč   |

Datum zadnjega dnevnika - prikazuje kdaj je bil kreiran zadnji dnevnik.

**Datum dnevnika** - Je datum trenutno aktivnega dnevnika. Ob klicu programa se nastavi trenutni sistemski datum. Sprememba datuma je mogoča s puščicama ob vnosnem polju, ali z iskalnim gumbom desno. V popisu knjižb so prikazane samo knjižbe trenutnega datuma dnevnika.

**Vstavi** - dodajanje knjižbe prejemka ali izdatka. To je tudi prednastavljena funkcija, kar pomeni, da je za aktiviranje dovolj, če pritisnete tipko Enter. Odpre se okno za dodajanje novega dokumenta.

| 🍇 Urejanje pre     | ejemkov, izdatkov (glav | e) 🗖 🗖 🗾                  |
|--------------------|-------------------------|---------------------------|
| Prejemek / Izda    | tek                     |                           |
| Blagajı<br>Izdatel | niški<br>(              | Štev. dnevnika : <b>1</b> |
| Številka :         | 4                       | Datum: 28.06.2009         |
| Dokument:          | IZDATEK                 | •                         |
| Prejemnik          |                         | ۹                         |
|                    | Plačilna sred           | istva 🔍                   |
| Znesek 1:          | 0,00                    |                           |
| Znesek 2:          | 0,00                    |                           |
|                    | <u>е</u> к              | Prekliči 🕑 Po <u>m</u> oč |

Pri dodajanju je dovolj, da izberemo vrsto dokumenta **Dokument** (kurzorska tipka puščica gor ali dol) in vpišemo lme prejemnika (lahko ga vpišemo ročno ali pa izberemo iz šifranta komitentov, ki se nam odpre s klikom na ikono desno od vnosnega polja) ter *poentramo* do konca. Ob izhodu se samodejno odpre okno za vnos prve **pozicije**.

**Spremeni** - spreminjanje podatkov obstoječega dokumenta. Odpre se enako okno kot pri Vstavi. Možno je spreminjati le knjižbe iz tekočega dnevnika.

**Plačilna sredstva -** je prikaz načina plačila. Znesek dokumenta je možno razdeliti na dva dela (npr: Znesek 1 ček in znesek 2 gotovina).

**Briši -** brisanje dokumenta. Pred brisanjem je potrebno zbrisati tudi pozicije tega dokumenta. Šele, ko so pozicije pobrisane, lahko pobrišemo dokument kot takšen.

**Pozicije -** urejanje pozicij dokumenta

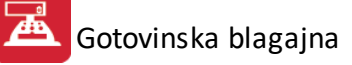

| 2          |                                                       | Pozicije     |                     |         |
|------------|-------------------------------------------------------|--------------|---------------------|---------|
| Bla<br>pre | igajniški<br>ejemek <u>številka:</u><br>n. 18.08.2016 | 2            |                     |         |
| Vplaèni    | ik                                                    | Je vplačal z | rnesek EUR          | 0,00    |
| Zbesed     | dami:                                                 |              |                     |         |
| *          | Številka                                              | Opis         | Breme               | Dobro K |
|            |                                                       |              |                     |         |
| <          |                                                       |              |                     | >       |
| 🟦 Z be     | esedo                                                 | 🛨 ⊻stav      | vi <u>S</u> premeni | 0,00    |
|            |                                                       |              | 🙆 Zapri             | Omoč    |

Vnos preko UPN čitalca se lahko izvede v spodnji vnosni vrstici.

Spreminjanje (Spremeni) ali dodajanje (Vstavi) posamezne pozicije

| 🍇 Vnos pre  | ejemka, izdatka (po | zicij)                               |                           |          |
|-------------|---------------------|--------------------------------------|---------------------------|----------|
| Pozicija    |                     |                                      |                           |          |
|             | Bla                 | <b>gajniški IZD</b> A<br>Stevilka: 0 | ATEK                      |          |
| prejel      | ∨ dobro             | ZNESEK:                              | 0,00 Davek                | : 0.0 %  |
| Opis:       |                     |                                      |                           | F3 Najdi |
| Št. fakture | e: 🛛 🔍              |                                      |                           |          |
| Leto:       | 2012                |                                      |                           |          |
| Konto:      | Q                   | STR                                  | M:                        | -\$      |
|             |                     | <u>Р о</u> к                         | <b>X</b> <u>P</u> rekliči | Pomoč    |

V odvisnosti od vrste dokumenta, se to okno lahko odpre kot blagajniški prejemek ali blagajniški izdatek.

- Znesek Znesek pozicije
- Davek Davčna stopnja
- Opis Opis pozicije
- **Št. fakture** Številka fakture (IFA), na katero se nanaša prejemek. S klikom na ikono desno od vnosnega polja se odpre seznam vseh odprtih faktur za tega komitenta. Iz tega seznama lahko potem izberemo fakturo, na katero se dokument nanaša

| <br>Konto  | Račun           | Datum      | Znesek | Odprto | Ext. št |
|------------|-----------------|------------|--------|--------|---------|
| <br>120000 | 101 - 09/000001 | 22.06.2009 | 1,20   | 1,20   |         |
| 120000     | 101 - 09/000003 | 26.06.2009 | 120,00 | 120,00 |         |
|            |                 |            |        |        |         |
| Izberi     |                 |            |        |        |         |

Leto Leto fakture

| Konto | lzbira konta, na katerega se knjiži    |
|-------|----------------------------------------|
|       | pozicija                               |
| STRM  | Stroškovno mesto na keterega se knjiži |
|       | pozicija                               |
| F3    | Uporaba prednastavljenih prejemkov     |
|       | in izdatkov.                           |

Na vsakem prejemku ali izdatku imamo lahko več pozicij. Prav tako imamo lahko na enem dnevniku več prejemkov in izdatkov. Ko končamo z vnosom podatkov za izbrani prejemek ali izdatek, kliknemo gumb Zapri. Vrnemo se nazaj v začetno okno (Pregled knjiženja).

Za prenos podatkov o poslovnem partnerju posameznih knjižb v Glavno knjigo je potrebno pri nastavitvah posameznega konta izbrati (obkljukati) "Dovoljen vnos poslovnega partnerja" (nastavitev je potrebno opraviti v Glavni knjigi).

**Natisni -** tiskanje blagajniškega prejemka ali izdatka. Najprej se odpre okno za določitev načina plačila. Pri prvem tiskanju dokumenta je prednastavljeno na plačilo v enem znesku z gotovino. Seštevek prvega in drugega dela plačila mora biti enak znesku dokumenta. Če imamo več plačilnih sredstev, popravimo znesek v prvem oknu (in po želji tudi plačilno sredstvo), program pa razliko prestavi v drugo okno, kjer lahko zopet definiramo plačilno sredstvo.

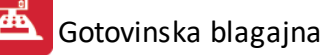

|           |         | Znesek plačila: | 0,00           |         |
|-----------|---------|-----------------|----------------|---------|
| 1. del p  | lačila: |                 |                |         |
| Znesek: 0 | 0,00    | Sredstvo:       | 0 🍳 PLAČILNA S | REDSTVA |
| 2. del p  | lačila: |                 |                |         |
| Znesek: ( | 00,00   | Sredstvo:       | 0 🐇 PLAČILNA S | REDSTVA |

Po potrditvi se odpre predogled dokumenta.

| Testno podjetje d.o.o.                     | IZDATE          | К            |
|--------------------------------------------|-----------------|--------------|
| Štev. dnevnika: 3 Štev.: *                 | *******4 Datum: | 1.07.2009    |
| Prejemnik 00001 testni kupec               |                 |              |
| Je prejel ********20,00 EUI                | 2               |              |
| Z besedo: DVAJSET in 00/100 EUR            |                 |              |
| Opis:                                      | Konto v d       | ohro FUR     |
| Plačilo prevoza                            | 100000          | 20,0         |
|                                            |                 |              |
| Priloge                                    | Skupaj:         | ********20,0 |
| Izplačal blagajnik Preizkusil: Odobril: Pr | ejel: Kontiral: | Vknjižil:    |
|                                            |                 |              |

POMEMBNO: Blagajniških prejemkov in izdatkov ne moremo knjižiti za nazaj. To pomeni, da se s kreiranjem posameznega prejemka ali izdatka blokirajo vsi predhodni datumi (kar se tiče vnosa in spreminjanja). Primer: Današnji datum je 18.07.2007. Do sedaj imam vnešene le prejemke in izdatke do 21.05.2007. Če najprej vnesem prejemke in izdatke za 17.07.2007, ne morem več vnašati nobenih prejemkov in izdatkov pred tem datumom. Ker pa želim vnesti tudi vse vmesne dogodke, moram začeti z vnosom prejemkov in izdatkov z dne 22.05.2007, nato 23.05.2007 itd. V tem primeru lahko normalno vnesem vse dogodke do današnjega dneva.

#### 2.2.2 Dnevnik

Dostop preko menija Urejanje / Dnevnik

🐲 Dnevnik

Pregled in tiskanje dnevnika.

Dnevnik knjiženja se kreira samodejno, ko knjižimo prejemke in izdatke. Če opazimo, da se saldo v dnevniku

ne ujema z dejanskim saldom, kliknemo na gumb <sup>Restavracija</sup>. S tem se sproži restavracija salda. Po tej operaciji mora bit saldo v dnevniku pravilen.

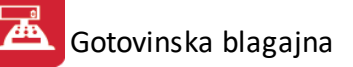

|       |                | Pregled dr           | nevnika                  |               |
|-------|----------------|----------------------|--------------------------|---------------|
| Datun | m dnevnika Šte | vilka dnevnika       |                          |               |
| 4     | 4.12.2014      |                      |                          |               |
| ×     | Datum          | Štev. dnevnika       | Sazačetni                | Sakončni      |
| ►     | 4.12.2014      | 1                    | 0,00                     | 12.828,00     |
|       |                |                      |                          |               |
| <     | Vatisni        | Na dnevnik tiskaj tu | di pos. partnerja 🛛 🔼 7a | urri 🕜 Porroč |

Tiskanje posameznega dnevnika sprožimo z označitvijo datuma v listi in s pritiskom na **Natisni** (če želite na izpisu prikazanega tudi partnerja, le-to označite).

| T ID       | estno podje<br>DDV: | etje d.o.o. | Blagajniški dnevnik |         |        |  |
|------------|---------------------|-------------|---------------------|---------|--------|--|
| Št         | ev. dnevnika:       |             | Datum: 1.03.2009    |         |        |  |
| Valuta: EL | JF                  | 2 334<br>2  | Začetni             | 0,00    |        |  |
| Številka   | Tip P/ I            | Opis        | Prejemek            | Izdatek | Konto  |  |
| 0          | PREJEMEK            | Vplačilo    | 20,00               |         | 110009 |  |

Gotovina 20,00

## 2.2.3 Čeki in kartice

Dostop preko menija Urejanje / Čeki in kartice

Urejanje šifranta sprejetih in izdanih kartic in čekov.

# 🛓 Gotovinska blagajna

| 📮 č  | eki in plači | lne kartice   |                      |                     |          |
|------|--------------|---------------|----------------------|---------------------|----------|
| Plac | cilo Vrsta   | Stevilka čeka | 3                    |                     |          |
| ×    | CekID        | Vrsta         | Naziv                | Stevilka            | Znesek   |
| ►    | 1            | 1             | GOTOVINA ZA BLAGAJNO | 0                   | 0,00     |
|      | 2            | 112           | kartica              | 0                   | 0,00     |
|      |              |               |                      |                     |          |
|      |              |               |                      |                     | -        |
|      |              |               | 🕒 💆 🛨                | /i <u>S</u> premeni | <u> </u> |
|      |              |               |                      | 👅 Zapri             | 🥑 Pomoč  |

S pritiskom na gumb **Vstavi** ali na gumb **Spremeni** se odpre okno z zapisom trenutno označenega čeka ali plačilne kartice.

| 🍇 Zapis o | plačilu | s čekom | n ali karic | :o ( |                    |        | × |
|-----------|---------|---------|-------------|------|--------------------|--------|---|
| Plačilo   |         |         |             |      |                    |        |   |
| Vrsta:    | 1       | GOTO    | VINA ZA     | BLA  | .GAJN(             | )      |   |
| Številka: | 0       |         |             |      |                    |        |   |
| Znesek:   |         |         | 0,00        |      |                    |        |   |
| Datum:    |         | 10.05   | 5.2004      |      |                    |        |   |
| M         | OK      |         | Prekliči    |      | 0                  | Pomo   | × |
|           | UR      | <b></b> | FICKICI     |      | $\mathbf{\bullet}$ | Fontio |   |

Pri spreminjanju je potrebno paziti na skladnost z blagajniškim dokumentom.

| Ček ID   | Zaporedna številka plačila s čekom  |
|----------|-------------------------------------|
|          | ali kartico. Vrednosti ni mogoče    |
|          | spreminjati                         |
| Vrsta    | Šifra vrste plačila. S pritiskom na |
|          | gumb desno (rumena ikona) se        |
|          | odpre popis plačilnih sredstev      |
| Številka | Številka čeka ali kartice           |
| Znesek   | Znesek                              |
| Datum    | Datum                               |
| Y        |                                     |

#### 2.2.4 Šifrant čekov in kartic

Dostop preko menija Urejanje / Šifrant čekov in kartic

Urejanje šifranta čekov in plačilnih kartic

| 4 | 📙 Urejanje splošni šifrant - Vrste plačil 📃 👘 💌 |                |       |                      |                |          |               |  |
|---|-------------------------------------------------|----------------|-------|----------------------|----------------|----------|---------------|--|
| ſ | Šifra                                           | ant            |       |                      |                |          |               |  |
|   | ×                                               | Šifrant        | Šifra | Naziv                | Koef           | Oznaka   |               |  |
|   | Þ                                               | 22             | 0     | PLAČILNA SREDSTVA    | 0,000          |          |               |  |
|   |                                                 | 22             | 1     | GOTOVINA ZA BLAGAJNO | 1,000          | 0        |               |  |
|   |                                                 | 22             | 110   | GOTOVINA             | 0,000          |          |               |  |
|   |                                                 | 22             | 111   | ČEKI                 | 0,000          |          |               |  |
|   |                                                 | 22             | 112   | kartica              | 0,000          | 2        |               |  |
|   |                                                 |                |       |                      |                |          |               |  |
|   |                                                 |                |       |                      |                |          |               |  |
|   |                                                 |                |       |                      |                |          |               |  |
|   |                                                 |                |       |                      |                |          |               |  |
|   | ٠                                               |                |       |                      |                |          | Þ             |  |
|   |                                                 | <u>I</u> zberi | i )   | <b>[+</b> ]          | <u>V</u> stavi | Spremeni | <u>B</u> riši |  |
|   |                                                 |                |       |                      |                |          |               |  |
| l | 43                                              | Natsini        |       |                      |                | 🕑 Zapri  | 🥙 Pomoč       |  |

**Vstavi -** Dodajanje novega plačilnega sredstva. Smotrno je šifre plačilnih sredstev razvrstiti po vrsti plačilnega sredstva. Npr.: čeki (11 - 100) in plačilne kartice od 101 naprej.

| 🔮 Ažuriranje splo | šnega šifranta 📃 📼 💌     |
|-------------------|--------------------------|
| Pozicija          |                          |
| Šifrant:          | 22                       |
| Šifra:            | 0000                     |
| Naziv:            | PLAČILNA SREDSTVA        |
| Koef:             | 0,000                    |
| - Oznaka          |                          |
| 🔘 Gotovina        | 🔘 Ček 🔘 Kartica 🔵 Ostalo |
| Dat. kreiranja:   | 10.05.2004               |
| Dat. spremembe:   | 29.05.2012               |
| Kreator:          | Konv                     |
| Zad. uporabnik:   | A                        |
| 💾 ОК              | 🗙 Prekliči 🥝 Pomoč       |

Šifrant: Številka šifranta pod katerim se vodijo plačilna sredstva je 22.

Šifra: Šifra posameznega plačilnega sredstva

Naziv: Naziv posameznega plačilnega sredstva

Koef: Vedno 0,00 pri plačilnih sredstvih

Oznaka: Oznake ni potrebno vnesti pri plačilnih sredstvih

Spremeni: Spreminjanje zapisa o plačilnem sredstvu.

Briši: Brisanje plačilnega sredstva.

## 2.2.5 Šifrant valut

Dostop preko menija Urejanje / Šifrant valut

V programu lahko urejate podatke o tujih valutah:

| 4 | ĴŠ    | ifrant V | /alut    |         |              |        |        | • 🗙           |
|---|-------|----------|----------|---------|--------------|--------|--------|---------------|
| ſ | Šifra | a Nazi   | v Oznaka |         |              |        |        |               |
|   | 01    |          |          |         |              |        |        |               |
|   | ×     | Šifra    | Naziv    | Država  | Oznak        | a Enot | Konto  |               |
|   | Þ     | 01       | Euro     | <br>EU  | EUR          | 0001   | 220000 |               |
|   |       |          |          |         |              |        |        |               |
|   | ٠     |          |          |         |              |        |        | F.            |
|   |       |          |          | 🔁 🛛 🗠 🔁 | 🔼 <u>S</u> p | remeni |        | <u>}</u> riši |
|   |       |          |          |         | ٢            | Zapri  | 0 🔮 P  | omoč          |

V šifrantu vstavljate, spreminjate in brišete valute. Če se odločite za vstavljanje ali spreminjanje valut se vam odpre naslednje okno:

| 🚯 Spreminjanje z | rapisa Valute 🗖 🗖 💌          |
|------------------|------------------------------|
| Valuta           |                              |
| Šifra:           | 01                           |
| Naziv:           | Euro                         |
| Država:          | EU                           |
| Oznaka:          | EUR                          |
| Enot:            | 0001                         |
| Konto:           | 20000 (npr.: xxx100, xxx200) |
| Dat. kreiranja:  | 14.12.2007                   |
| Dat. spremembe   | :                            |
| Kreator:         | 1                            |
| Zadnji uporab.:  |                              |
|                  |                              |
| 💾 ок             | 🛛 🔀 Prekliči 🛛 🥯 Help        |

Določiti morate: **Naziv:** določite naziv valute **Državo:** določite državo valute **Oznaka:** določite oznako valute **Enot:** Podatek Enot, pomeni vrednost enote nasproti EUR-a.

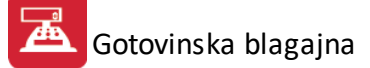

**Konto:** določimo, na kateri konto naj prenaša prejemke in izdatke v deviznih zneskih pri avtomatičnem prenosu v GK. Primer: (xxx392) velja za vse konte, ki imajo zadnja tri števila 392, ter v okencu Ažuriranje kontov, označeno "Dovoljen znesek v tuji valuti".

## 2.2.6 Seznam čekov in kartic

Dostop preko menija Urejanje / Šifrant valut

Tiskanje seznama čekov in kartic

| 🔎 Seznam če      | kov in kartic            | - 0 💌    |
|------------------|--------------------------|----------|
| Od dne<br>Do dne | 29.05.2012<br>29.05.2012 | 19<br>19 |
| Zaporedje        | 🔘 po vrsti sredstva      | ]        |
| 🍋 Natisni        | 🕑 Zapri                  | e Pomoč  |

Izbirati je mogoče med izpisom po zaporedni številki ali pa po vrsti plačilnega sredstva. Primer izpisa:

14.06.00

### SEZNAM ČEKOV IN KARTIC

Od 14.06.00 do 14.06.00 sortir

|   | ID     | Naziv            | Dnevnik | Dokument | Št. dok. | Številka   | Znesek   |
|---|--------|------------------|---------|----------|----------|------------|----------|
|   | 4      | American express | 4       | IZDATEK  | 104      | 4312123111 | 2.532,00 |
| Γ | SKUPAJ |                  |         |          |          |            | 2.532,00 |

#### 2.2.7 Zbir prometa

Dostop preko menija Urejanje / Zbir prometa

Tiskanje prometa za določeno obdobje, zbranega po kontih ali stroškovnih mestih.

| 💩 Zbir pror | neta        |         |
|-------------|-------------|---------|
| Od dne:     | 1.05.2012   | m.      |
| Do dne:     | 29.05.2012  | Ē.      |
| Razvrstite  | ev po:      |         |
| Kor         | ntih 🔘 STRM |         |
| P           |             | 2       |
| 💩 Natisni   | 🕑 Zapri     | 🔮 Pomoč |

Primer izpisa:

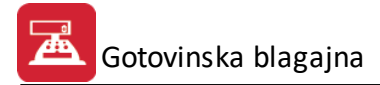

Testno podjetje d.o.o. Datum: 1.05.2009 - 2.07.2009

#### PROMET PO KONTIH

| Konto         | Opis | Breme | Breme DDV | Dobro    | Dobro DDV |
|---------------|------|-------|-----------|----------|-----------|
| 110000        |      |       |           | 1.000,00 |           |
| 110009        |      | 20,00 |           |          |           |
| 120000        |      | 1     |           | 1,000,00 |           |
| Promet skupaj |      | 20,00 | 0,00      | 2.000,00 | 0,0       |

#### 2.2.8 Zbir prometa po PL. sredstvih

Dostop preko menija Urejanje / Zbir prometa po PL. sredstvih

Tiskanje prometa zbranega po posameznem plačilnem sredstvu za določeno obdobje.

| Od dne: | 1.06.2009 | <u> </u>   |
|---------|-----------|------------|
| Do dne: | 2.07.2009 | - <u> </u> |

Primer izpisa:

#### Testno podjetja

Datum : 1.10.2007 - 29.10.2007

# PROMET PO PLAČILNIH SREDSTVIH

#### Valuta: EUR

| VP        | Opis       | Vplačila | Izplačila | Razlika |
|-----------|------------|----------|-----------|---------|
| 1         | Gotovina   | 0,00     | 0,00      | 0,00    |
| 2         | Eurocard   | 0,00     | 0,00      | 0,00    |
| 3         | Osebni ček | 0,00     | 20,00     | -20,00  |
| 4         | Karanta    | 0,00     | 0,00      | 0,00    |
| 5         | Maestro    | 0,00     | 0,00      | 0,00    |
| Promet sk | upaj       | 0,00     | 20,00     | -20,00  |

## 2.2.9 Šifrant vrst prometa

Dostop preko menija Urejanje / Šifrant vrst prometa

Za hitrejše delo pri vnašnju je na voljo šifrant prejemkov in izdatkov.

| ✓ Šifrant prometov |               |       |          |                               |                    |  |  |  |
|--------------------|---------------|-------|----------|-------------------------------|--------------------|--|--|--|
| Tip9               | Sifra Opis ID |       |          |                               |                    |  |  |  |
| ×                  | Vrsta         | Sifra | Opis     | Cena                          | Davek              |  |  |  |
| ▶                  | Prejemek      | 00001 | Vplačilo | 120,00                        | 2,55               |  |  |  |
|                    |               |       |          |                               |                    |  |  |  |
|                    |               |       |          |                               |                    |  |  |  |
|                    |               |       |          |                               |                    |  |  |  |
|                    |               |       |          |                               |                    |  |  |  |
|                    |               |       |          |                               |                    |  |  |  |
|                    |               |       |          |                               |                    |  |  |  |
| •                  |               |       |          |                               | •                  |  |  |  |
|                    |               |       | •        | <u>V</u> stavi <u>S</u> preme | ni 🔚 <u>B</u> riši |  |  |  |
| 🕑 Zapri 🔮 Pomoč    |               |       |          |                               |                    |  |  |  |

| 🗟 Urejanje zapis | a vrste prometa        |         |
|------------------|------------------------|---------|
| Zapis            |                        |         |
| Vrsta prometa    | 💿 Prejemek 🛛 🔘 Izdatek |         |
| Sifra:           | 00001                  |         |
| Opis:            | Vplačilo               |         |
| Cena:            | 120,00                 |         |
| Davek:           | 2,55                   |         |
| Konto:           |                        |         |
| STRM:            |                        |         |
|                  | 🕒 OK 🔀 Prekliči        | 🥑 Pomoč |

Pri dodajanju je potrebno izbrati vrsto prometa in vpisati želene vrednosti posameznih polj.

# 2.2.10 Knjiženje v GK

Dostop preko menija Urejanje / Knjiženje v GK

Opcija za samodejno knjiženje v glavno knjigo. Knjiži se vsak dan zbirno po kontih, razen faktur, ki se knjižijo posamezno.

| Prenos od:<br>Prenos do:<br>Vrsta dokumenta:<br>Konto gotovine:<br>Konto čekov:<br>Konto kartic:<br>Napredujem: | 27.02.2017<br>27.02.2017<br>600<br>100001<br>100002<br>100003 |  |  |  |  |  |  |
|----------------------------------------------------------------------------------------------------|---------------------------------------------------------------|--|--|--|--|--|--|
| Prenos do:<br>Vrsta dokumenta:<br>Konto gotovine:<br>Konto čekov:<br>Konto kartic:<br>Napredujem:               | 27.02.2017<br>600<br>100001<br>100002<br>100003               |  |  |  |  |  |  |
| Vrsta dokumenta:<br>Konto gotovine:<br>Konto čekov:<br>Konto kartic:<br>Napredujem:                             | 600<br>100001<br>100002<br>100003                             |  |  |  |  |  |  |
| Konto gotovine:<br>Konto čekov:<br>Konto kartic:<br>Napredujem:                                                 | 100001<br>100002<br>100003                                    |  |  |  |  |  |  |
| Konto čekov:<br>Konto kartic:<br>Napredujem:                                                                    | 100002                                                        |  |  |  |  |  |  |
| Konto kartic:<br>Napredujem:                                                                                    | 100003                                                        |  |  |  |  |  |  |
| Napredujem:                                                                                                    |                                                               |  |  |  |  |  |  |
| Napredujem:                                                                                                    |                                                               |  |  |  |  |  |  |
|                                                                                                    |                                                               |  |  |  |  |  |  |
| 💾 ОК 🛛 🗙 Pr                                                                                                    | ekliči 🥝 Pomoč                                                |  |  |  |  |  |  |
|                                                                                                    |                                                               |  |  |  |  |  |  |
| Prenos od:                                                                                                    | 27.02.2017                                                    |  |  |  |  |  |  |
| Prenos do:                                                                                                    | 27.02.2017                                                    |  |  |  |  |  |  |
| Vrsta dokumenta:                                                                                                | 600                                                           |  |  |  |  |  |  |
| Konto gotovine:                                                                                                 | 100000                                                        |  |  |  |  |  |  |
| Konto čekov:                                                                                                    | 100000                                                        |  |  |  |  |  |  |
| Konto kartic:                                                                                                   | 100000                                                        |  |  |  |  |  |  |
| Tečaj                                                                                                    | 1,00                                                          |  |  |  |  |  |  |
| Knjiži analitično                                                                                               |                                                               |  |  |  |  |  |  |
|                                                                                                    | Združi konte                                                  |  |  |  |  |  |  |
| Napredujem:                                                                                                    |                                                               |  |  |  |  |  |  |
| Napredujem:                                                                                                    |                                                               |  |  |  |  |  |  |

| Prenos od         | Datum od katerega se vrši prenos                                                     |
|-------------------|--------------------------------------------------------------------------------------|
| Prenos do         | Datum do katerega se vrši prenos                                                     |
| Vrsta dokumenta   | Vrsta dokumenta blagajne                                                             |
| Konto gotovine    | Konto na katerega knjižimo gotovino                                                  |
| Konto čekov       | Konto na katerega knjižimo čeke                                                      |
| Konto kartica     | Konto na katerega knjižimo kartice                                                   |
| Tečaj             | Tečaj v primeru blagajne s tujo valuto (tečaj jemlje iz podatkov v glavni knjigi)    |
| Knjiži analitično | Če obkljukate to opcijo bo program poknjižil vsak dokument posebej                   |
| Vpis VEZE         | Če obkljukate to opcijo bo program prenesel vezno številko tudi, če je kupec = 0     |
| Združi konte      | Če obkljukate to opcijo bo program združil knjižbe glede na konto in stran knjiženja |
|                   |                                                                                      |

Za prenos podatkov o poslovnem partnerju posameznih knjižb v Glavno knjigo je potrebno pri nastavitvah posameznega konta izbrati (obkljukati) "Dovoljen vnos poslovnega partnerja" (nastavitev je potrebno opraviti v Glavni knjigi).

# 2.3 Nastavitve

## 2.3.1 Nastavitve

#### Dostop preko menija Nastavitve / Nastavitve

V programu Gotovinska blagajna lahko vodimo več blagajn vzporedno. Če želimo aktivirati to možnost, moramo obkljukati (izbrati) možnost, prikazano spodaj.

| 🚿 Nastavitve gotovinsk — 🗌 >            | < |  |  |  |  |  |  |  |
|-----------------------------------------|---|--|--|--|--|--|--|--|
| Sistem multi blagajn                    |   |  |  |  |  |  |  |  |
| 💾 OK 🗙 Prekliči 🥝 Pomoč                 |   |  |  |  |  |  |  |  |
| Velja za 3.0 HermeS različico.          |   |  |  |  |  |  |  |  |
| Nastavitve gotovinsk — 🗆 🗙              | < |  |  |  |  |  |  |  |
| 🗌 Sistem multi blagajn                  |   |  |  |  |  |  |  |  |
| 🔲 Branje UPN položnic                   |   |  |  |  |  |  |  |  |
| Preverjaj polnjenje konverzijo TPS- SQL |   |  |  |  |  |  |  |  |
| SQL tabele                              |   |  |  |  |  |  |  |  |
| 💾 OK 🛛 🗙 Prekliči 🧕 <u>P</u> omoč       |   |  |  |  |  |  |  |  |

V kolikor bomo različne blagajne uporabljali za plačila v različnih valutah, sistema multi blagajn ne smemo aktivirati (v polju ne sme biti kljukice).

Hermes 3.0 podpira branje za 2D čitalcem UPN QR položnic (testirano s čitalcem DS9208).

#### 2.3.2 Urejanje blagajn

#### Dostop preko menija Nastavitve / Urejanje blagajn

Kadar želimo voditi več gotovinskih blagajn vzporedno, je potrebno urediti šifrant posameznih blagajn. Uredimo ga tako, da preprosto vstavimo novo blagajno in ji definiramo lastnosti (naziv, tip dokumenta - za knjiženje v GK, uporabnik in valuta).

| 🐉 Urejanje blagajn 📃 🖃 💌             |                  |           |                 |  |  |  |  |  |  |
|--------------------------------------|------------------|-----------|-----------------|--|--|--|--|--|--|
| ID Uporabnik                         |                  |           |                 |  |  |  |  |  |  |
| × ID Naziv                           | Tip Dok          | Uporabnik | Valuta          |  |  |  |  |  |  |
| 1 Glavna blagajna                    | 403              | DARJA     | SIT             |  |  |  |  |  |  |
| 2 Blagajna za dnevne izkupičke (WIN) | 602              | DARJA     | SIT             |  |  |  |  |  |  |
|                                      |                  |           |                 |  |  |  |  |  |  |
|                                      |                  |           | r               |  |  |  |  |  |  |
|                                      | 🛨 <u>V</u> stavi | Spremeni  | 😑 <u>B</u> riši |  |  |  |  |  |  |
|                                      |                  | 🕑 Zapri   | 🥝 Pomoč         |  |  |  |  |  |  |

Če se odločite, da boste z različnimi blagajnami vodili prejeme in izdaje v različnih valutah, vsaki blagajni določite valuto. V nastavitvah ne sme biti vključena možnost **Sistem multi blagajn** (glej <u>Nastavitve</u>).

| 🗟 Spreminjanje | blagajne        |    |          |          |       | × |
|----------------|-----------------|----|----------|----------|-------|---|
| Blagajna       |                 |    |          |          |       |   |
| ID:            | 1               |    |          |          |       |   |
| Naziv:         | Glavna blagajna |    |          |          |       |   |
| Tip dokumenta: | 403             |    |          |          |       |   |
| Uporabnik:     | DARJA           |    |          |          |       |   |
| Valuta:        | SIT 🔍           |    |          |          |       |   |
|                |                 | OK |          | Drobliši | Pomo  | ž |
|                |                 | UN | <u> </u> | FIENICI  | FUIIU | с |

Ko ste določili valute za posamezne blagajne, se vam v osnovni maski prikaže novo polje, kjer lahko izberete ustrezno valuto:

| EU | R 🔽                  | Blagajna |
|----|----------------------|----------|
|    | Valuta<br>EUR<br>USD |          |

Iz seznama izberete za katero valuto boste vnesli prejem oz. izdajo. Program vam bo pri knjiženju odprl ustrezno blagajno.

# 2.3.3 Letni prenos

Dostop preko menija Nastavitve / Letni prenos

To funkcijo programa izvajate na začetku novega poslovnega leta. Sprožitev te funkcije ni nujna, vendar je priporočljiva, če želite, da se vam z novim poslovnim letom dnevniki začnejo številčiti s številko 1. Te operacije NE SPROŽAJTE med letom za tekoče leto in v primeru, da še niste naredili rezervne kopije programa. Ko je operacija sprožena, se stari dnevniki izbrišejo.

Če ne želite sami sprožati te operacije, se lahko obrnete na naše zaposlene s področja podpore uporabnikom.

| 🤹 Letn  | prenos 📃 🗖 🔀       |   |
|---------|--------------------|---|
| Leto:   | 2011               | ] |
| Napredu | jem:               |   |
| \$      | OK 😈 Zapri 🧶 Pomoč | J |

# 2.4 Transakcije

Urejanje začetnih stanj transakcij, kar pomeni, da programu definiramo, s katero številko naj začne številčiti prejemke in s katero izdatke. To funkcijo je porebno poklicati pred prvim knjiženjem, drugače nas na to opozori program. Prav tako lahko to operacijo uporabimo v primeru brisanja izdatka ali prejemka, ko moramo popraviti števec izdatkov/prejemkov (drugače nam program preskoči številko - št. prejemka ali izdatka, ki smo ga brisali, ne obstaja).

Funkcijo pokličemo s hitrim gumbom.

| - | _    |     |     |
|---|------|-----|-----|
| 2 | Tran | sak | che |
| ~ |      |     |     |

| ll) š | ifrant transakcij | j 🗖 🗖 🗙           |  |  |  |
|-------|-------------------|-------------------|--|--|--|
| Tra   | Transakcija       |                   |  |  |  |
| ×     | Transakcija       | Števec transakcij |  |  |  |
| ►     | PREJEMEK          | 2                 |  |  |  |
|       | IZDATEK           | 5                 |  |  |  |
| •     |                   | 4                 |  |  |  |
|       |                   | 🔼 Spremeni        |  |  |  |
|       | U                 | <b>⊇</b> apri     |  |  |  |

Spremeni - Klic okna za spremembo vrednosti števca transakcij.

| 🍓 Popravi vrednost | - • • |
|--------------------|-------|
| Vrednost           |       |
| Tip p i: PREJEMEK  |       |
| Številka: 2        |       |
| 💾 OK 💽 Zapri       | Pomoč |

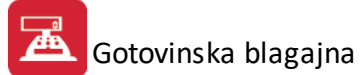

Številka - Vnosno polje za vpis prve naslednje številke dokumenta za to vrsto dokumenta.